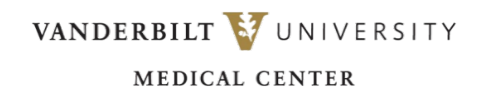

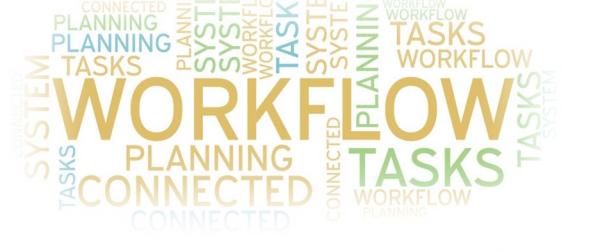

Turn notifications off for your Apple watch for MH-Cure Silver

- A. Having notifications on to your Apple watch can cause you to miss notifications
- B. To disable Apple Watch notifications for MH-CURE: Launch the Apple Watch app on your iPhone
- C. Select "Notifications" from the Home screen.
- D. Scroll down the list of Applications and find MH-CURE.
- E. Toggle notifications OFF (green to black) for MH-CURE

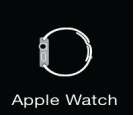

| K Back              | Notifications    |  |
|---------------------|------------------|--|
| ٢                   | Hub              |  |
|                     | Lime             |  |
| lyA                 | Lyft             |  |
| B D H<br>V H<br>V H | Marriott         |  |
|                     | Meet             |  |
| $\bigcirc$          | Messenger        |  |
| Ξ                   | MH-CURE Platinum |  |
| 117.                | National         |  |